## **Neues Thema anlegen**

- 1. Möchten Sie ein Neues Thema anlegen öffnen Sie zuerst den Reiter "DolT!"
- 2. Von dort aus navigieren Sie über die **Schaltfläche** "*Einrichten*" in der Infobox zu dem Bereich "*Neues Thema*"
- 3. Klicken Sie auf "Anlegen"
- 4. Es öffnet sich nun ein Bearbeitungsfenster (siehe Abb. 1)
- 5. Füllen Sie das Fenster entsprechend der Hinweise aus:

|                                      | Geben Sie zuerst den Titel des | Setzen Sie hier ein Häkchen, um                                              |
|--------------------------------------|--------------------------------|------------------------------------------------------------------------------|
| Thema 1                              | i nemas ein                    | das Thema aktiv zu schalten 🚽 🛁 akti                                         |
| Sichtbar ab:                         | . (dd.mm.jjjj) 0 : 0           | Uhr                                                                          |
| Inhalt:<br>Hier kann die Stud.IP-For | matierung benutzt werden!      | Wählen Sie Datum und Uhrzeit, ab wann da<br>Thema freigeschaltet werden soll |
|                                      | Themas in das Feld             |                                                                              |
|                                      |                                |                                                                              |
|                                      |                                |                                                                              |

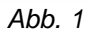

6. Nun erscheint das neu angelegte Thema in der Themenübersicht oberhalb des Bearbeitungsfensters